INTERNATIONAL BORNED INNOVATION EXHIBITION & COMPETITION 2025

**INTERNATIONAL BORNEO INNOVATION EXHIBITION & COMPETITION** 

9<sup>th</sup> June 2025 – 23<sup>rd</sup> July 2025 / VIRTUAL COMPETITION

## **HOW TO UPLOAD A VIDEO ON YOUTUBE**

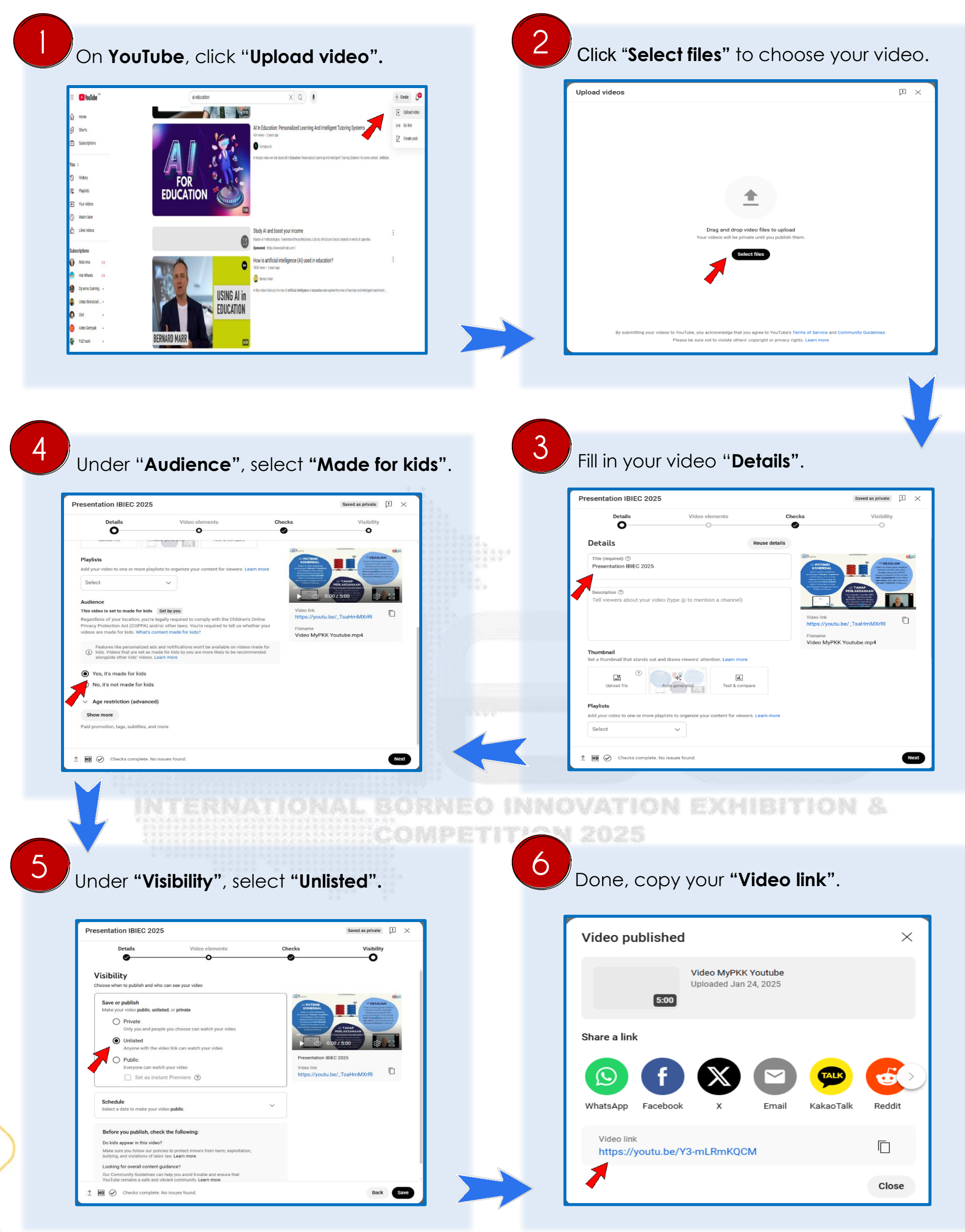

## GLOBAL INNOVATION SYNERGY: BRIDGING EDUCATION, AI, AND SUSTAINABLE